## NÁVOD K PODPISU PETICE NA WEBU CHANGE.ORG

- Klikneme na odkaz https://www.change.org/p/european-parliament-incorporate-yoga-and-ayurveda-into-european-healthcare.
- Vyplníme jméno (First name), příjmení (Last name) a svojí mailovou adresu. Níže zvolíme "No", tedy že nemáme zájem o zprávy o vývoji této petice a o další podobné petice. Zaškrtneme "Do not display my name …", tedy že nechceme zobrazovat naše jméno na internetu u této petice. Pak potvrdíme tlačítko "Sign this petition" (podepsat tuto petici).

| First name                                                                                                    |  |  |  |  |
|----------------------------------------------------------------------------------------------------|--|--|--|--|
| Last name                                                                                                    |  |  |  |  |
| Email                                                                                                    |  |  |  |  |
| <ul> <li>Yes! Tell me if this petition wins, and how I can help other relevant petitions</li> <li>No. I do not want to hear about this petition's progress or other relevant petitions.</li> </ul> |  |  |  |  |
| Are you sure? This petition and others like it<br>need your help to win. You can unsubscribe at<br>any time.                                                                                       |  |  |  |  |
| Sign this petition                                                                                                    |  |  |  |  |
| <ul> <li>Do not display my name and comment on this<br/>petition</li> </ul>                                                                                                    |  |  |  |  |

Potom se zobrazí zpráva, že máme zkontrolovat svojí mailovou schránku, protože tam přijde mail, ve kterém bude potřeba ještě kliknout na odkaz, abychom potvrdili svojí mailovou adresu. Také se zde objeví upozornění, že stránky používají cookies, což stačí potvrdit: "Ok, got it".

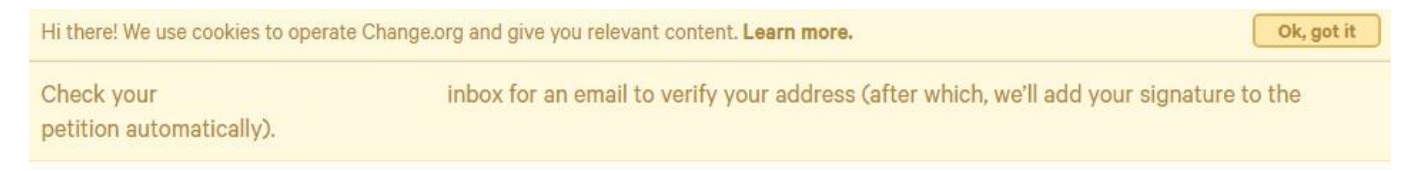

• V mailu potvrdíme toto tlačítko:

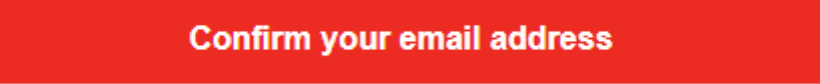

Pokud jsme mail nenašli, zkontrolujeme i složku se spamem, jestli mail nespadl tam.

• Na stránce, která se objeví, se nám nabízí možnost přispět i finančně na petici, ale to lze přeskočit tlačítkem "No, I'll share instead" (ne, místo toho budu sdílet).

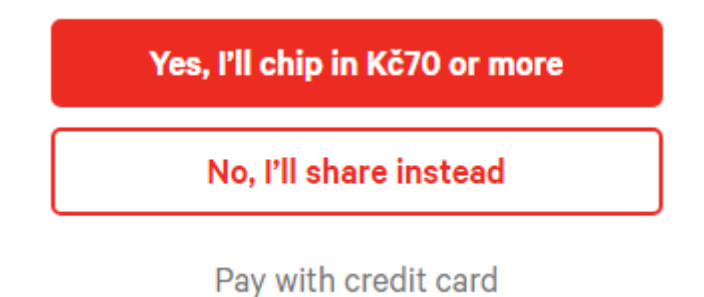

 Dále se nabídne možnost petici sdílet přes sociální sítě nebo mail, ale to lze také přeskočit pomocí "Skip for now" (nyní přeskočit).

| Share on Facebook         |
|---------------------------|
| Copy link                 |
| 📀 Send Facebook Message   |
| 🈏 Tweet to your followers |
| 🖂 Send an email           |
|                           |

Skip for now

• V dalším kroku je třeba si prohlédnout několik doporučených petic, takže několikrát odklikáme tlačítko **"Skip"** (může jich být i více než 10).

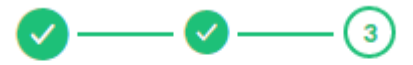

## Sign 10 recommended petitions to build momentum to victory

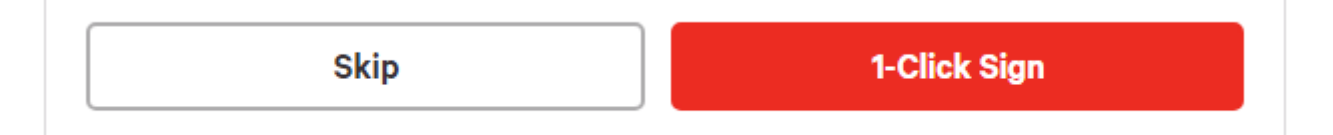

• Další stránku přeskočíme kliknutím na "Skip" (přeskočit).

## You've viewed all recommended petitions

Thanks for checking out those campaigns! Now, explore other petitions on the homepage or see the latest news and updates on "European Parliament: Incorporate Yoga and Ayurveda into European Healthcare"

| Sign more petitions               |  |
|-----------------------------------|--|
| See news on the petition I signed |  |
|                                   |  |
| Skip                              |  |

 Na závěr se zobrazí tato stránka, kde si můžeme ověřit, že byla petice podepsána. Klikneme vpravo nahoře na kolečko s postavičkou, zvolíme "My petitions" (mé petice), dole zvolíme "Signed" (podepsané), a tam by se měla objevit petice, kterou jsme podepsali.

| change.org | Start a petition My petitions Browse                                                                                                    |                   | Q & 🌒                    |
|------------|----------------------------------------------------------------------------------------------------|-------------------|--------------------------|
|            | 5                                                                                                    |                   | My petitions<br>Settings |
|            | • Czechia                                                                                                    |                   | Log out                  |
|            | Started (0) Signed (1) Petitioning European Parliament Incorporate Yoga and Ayurveda into European Healthcare "As a citizen, I urge our policy makers, at national and European level, to encourage the medical profession to take a more holistic view of our | Freedom of Choice |                          |
|            | health, looking at the whole person not just particular <u>Learn more</u><br>Amarjeet S. Bhamra                                                                                                    | 4,416 supporters  |                          |